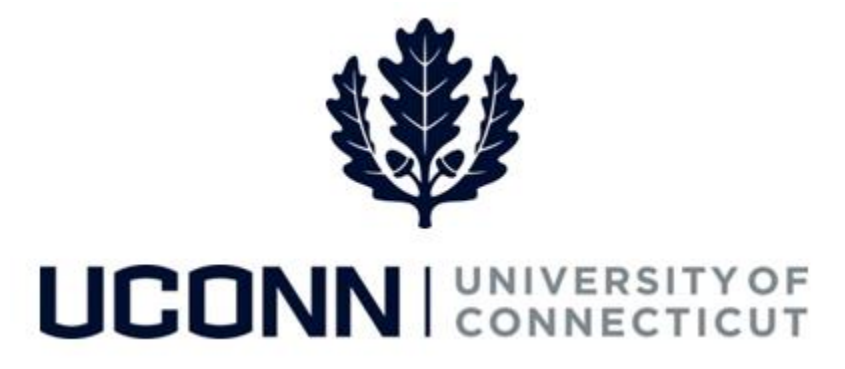

### **University of Connecticut**

# Supervisor ID Change Job Aid

Overview

Department Processors are responsible for initiating a Supervisor ID change. Once the Smart HR *Supervisor ID Change* template is complete, the template is routed directly to the Job Data pages.

There are **five** Smart HR *Supervisor ID Change* templates in Core-CT, one for each employee group. <u>Each template is identical</u>. The five are as follows:

- UC\_DC\_SUP\_ID\_STU: Supervisor ID Change Student
- UC\_DC\_SUP\_ID\_GRD: Supervisor ID Change Graduate
- UC\_DC\_SUP\_ID\_CLS: Supervisor ID Change Classified
- UC\_DC\_SUP\_ID\_UNCL: Supervisor ID Change Unclassified
- UC\_DC\_SUP\_ID\_SPEC: Supervisor ID Change Special Payroll

In Core-CT, the Supervisor ID identifies the **"true"** supervisor of an employee. This supervisor is responsible for and accountable for an employee's performance and duties, and for approving an employee's time where applicable. It is **extremely** important that the Supervisor ID is kept up-to-date for all employees.

Note: Supervisors can designate authorized/proxy approvers as well.

In Core-CT, supervisors of any type of employee-can also view data online, such as their direct and indirect reports, time utilization, demographics, etc.

Department Processors should have an offline conversation with the current and new supervisors to ensure they are aware of the employee's supervisor change.

Use this job aid to process a Supervisor ID change for an employee in Core-CT. This example uses the *Graduate Supervisor ID Change* template.

## UConn/Core CT Job Aid: Supervisor ID Change Version 1.0

#### Version 1.0

#### **Process Steps**

| Step | Action                                                                                                    | Screenshot                                                                                                    |  |
|------|----------------------------------------------------------------------------------------------------|----------------------------------------------------------------------------------------------------|--|
| 1    | Navigation: Main Menu > Core-CT HRMS > Workforce Administration > Smart HR Template > Smart HR Transactions                                                                                                    |                                                                                                    |  |
| 2    | From the Smart HR<br>Transactions page, enter the<br>following:<br>• Transaction Type: All<br>• Select Template:<br>UC_DC_SUP_ID_GRD<br>Click Create Transaction.                                                                                                    | Smart HR Transactions         Select a template and press Create Transaction.         Transaction Template ?         Transaction Type All         Select Template UC_DC_SUP_ID_GRD         UConn Supervisor ID Change - Graduate Employees         Create Transaction                                                                                                    |  |
| 3    | <ul> <li>On the Enter Transaction</li> <li>Details, enter the following:</li> <li>Employee ID: Enter the employee ID for the employee whose supervisor is changing. If unknown, click the magnifying glass to search for the employee.</li> <li>Employment Record</li> <li>Number: This will autopopulate with the most recent employee has more than one Active employment record, select the one the employee is changing supervisors for.</li> <li>Job Effective Date: Enter the date the supervisor ID change is effective. This will autopopulate to today's date.</li> </ul> | Smart HR Transactions         Enter Transaction Details         The following transaction details are required.         Template       UConn Supervisor ID Change - Graduate Employees         *Employee ID       187661         Sam Smith         *Employment Record Number       0 (GraduateAssistant)         *Job Effective Date       07/20/2016         Action       Data Change         Reason Code       General Data Change         Continue       Cancel |  |

## UConn/Core CT Job Aid: Supervisor ID Change Version 1.0

| Step | Action                                                                                                    | Screenshot                                                                                                    |
|------|----------------------------------------------------------------------------------------------------|----------------------------------------------------------------------------------------------------|
| 4    | On the Enter Transaction<br>Information page, the<br>Department and Job Code will<br>be pre-populated and read-<br>only.<br>Update the Supervisor ID to<br>the employee's new supervisor.<br>Add additional information<br>regarding the supervisor<br>change in the Comments<br>section if your department's<br>business process requires it. | Smart HR Transactions         Enter Transaction Information         Enter the following Employee or Contingent Worker information.         Return to Enter Transaction Details Page         Supervisor ID Change         Work Location - Job Fields         Department UOC67000         Job Information - Job Code         Job Code 4185VR         Job Information - Reporting Information         Supervisor ID 100003         Comments         Comments                                                                                                    |
|      | lifeth a Company in an ID in                                                                                                    | Return to Enter Transaction Details Page<br>Save for Later Cancel<br>Save and Calculate                                                                                                    |
| 5    | If the <b>Supervisor ID</b> is<br>unknown, click the <b>magnifying</b><br><b>glass</b> next to the field to search<br>for the supervisor.                                                                                                    | Look Up Supervisor ID Search by: Department   begins with UOC01325  Look Up Cancel Advanced Lookup                                                                                                    |
|      | In this example, the user<br>searched by <b>Department</b> to<br>find the correct Supervisor.<br>Click on the new supervisor to<br>add to the template.                                                                                                    | Search Results         First Second Last Name       Second Last Name       Alternate Character Name       Organizational Business Unit         Department       Deportment       Deport       Empl Record       Name       Last Name       Second Last Name       First Name       Alternate Character Name       Organizational Relationship       Business Unit         UOC01325       011321       0       Lisa Powell       POWELL       (blank)       LISA       (blank)       Emp       UNIVS         UOC01325       041166       1       Sue Chapman       CHAPMAN       (blank)       SUE       (blank)       Emp       UNIVS         UOC01325       055044       0       Natalie Skinner       SKINNER       (blank)       SUE       (blank)       Emp       UNIVS         UOC01325       0559863       0       Carolyn Lawrence       LAWRENCE       (blank)       CAROLYN       (blank)       Emp       UNIVS         UOC01325       068244       0       Emily Poole       POOLE       (blank)       EMILY       (blank)       Emp       UNIVS |
| 6    | Back on the Supervisor ID<br>change template, click <b>Save</b><br>and Calculate.<br>Once saved, the <b>Attachments</b><br>section will open at the bottom                                                                                                    | Attachment       Find   View All   I   First (1 of 1) Last         *Description       Attached File         1       Sam_SmithSupervisor_Change         Sam_SmithSupervisor_Change       Sam_SmithSupervisor_Change.doc                                                                                                    |
|      | of the template. If applicable,<br>search for and attach an<br>attachment to include with the<br>supervisor change.                                                                                                    |                                                                                                    |

## UConn/Core CT Job Aid: Supervisor ID Change Version 1.0

| Step | Action                                                                                                    | Screenshot                                                                                                    |
|------|----------------------------------------------------------------------------------------------------|----------------------------------------------------------------------------------------------------|
| 7    | When all information on the<br>template is complete, click<br><b>Save and Submit.</b> This will<br>route the Supervisor ID change<br>template to the Department<br>Approver for approval. | Smart HR Transactions         Enter Transaction Information         Enter the following Employee or Confingent Worker information.         Return to Enter Transaction Details Page         Save and Submit       Cancel         Supervisor ID Change         Work Location - Job Fields         Department [UOC67000]         Job Information - Job Code         Job Information - Job Code         Job Information - Reporting Information         Supervisor ID [100003]         Q         Comments         Comments         Save and Submit         Cancel |
|      |                                                                                                    | Attachment     Find   View All   2   R     First I of 1      Last       *Description     Attached File     Attach     Open     Delete       1     Sam_SmithSupervisor_Change     Sam_SmithSupervisor_Change.doc     Attach     Open     Delete                                                                                                    |